# ArcMap and Python: Closing the VBA Gap

Mark Cederholm UniSource Energy Services

Esri Developer Summit 2012

Using ArcObjects in Python Esri Developer Summit 2010

ArcMap and Python: Closing the VBA Gap Tuesday 4:30 Mesquite C

Extend Python Using C++ and ArcObjects Wednesday 11:15 Mesquite B

Download presentations and code: http://www.pierssen.com/arcgis/misc.htm http://www.pierssen.com/arcgis10/python.htm

2:23:00 PM

## Why Python?

ArcGIS VBA support ends after 10.0 Python is integrated with ArcMap Geoprocessing tasks: arcpy ArcObjects manipulation: comtypes Custom forms: wxPython At 10.1, the ArcGIS add-in framework supports Python However, debugging can be difficult in ArcMap

## The comtypes site package:

http://starship.python.net/crew/theller/comtypes/

## The wxPython site package: http://wxpython.org/

2:23:00 PM

## Modifying comtypes for 10.1:

## Loading common ArcMap modules

At the Python prompt: >>> from comtypes.client import GetModule >>> GetModule("c:/program files/arcgis/desktop10.1/com/esriArcMapUI.olb")

[TIP: If loading one or modules fails, delete all files in the comtypes/gen folder before trying again.]

See Snippets.py for examples of using comtypes

2:23:00 PM

## Workaround: Array object

- >>> import comtypes.gen.esriSystem as
  esriSystem
  >>> from comtypes.client import CreateObject
  >>> pArray = CreateObject("{8F2B6061-AB00-11D2-
  - 87F4-0000F8751720}", interface=esriSystem.IArray)

## wxPython and ArcMap

- Will not work out-of-the-box in the ArcMap Python window
- Use PySimpleApp in a dedicated extension for the application MainLoop
- Destroy does not work: use Show instead
- The "print" command will not output to the Python window from a form

## Customizing ArcMap, Method 1: Creating a Framework component (9.x and 10.0)

[Sample Code: ArcMap\_Python\DemoCOM]

2:23:00 PM

### Requires MIDL.EXE

### Obtain by downloading and installing Windows SDK 7.1:

http://www.microsoft.com/download/en/details.aspx?id=8279

2:23:00 PM

### Edit DemoExtension.idl and DemoTool.idl to set the correct ESRI paths:

```
DemoExtension.idl - Notepad
File Edit Format View Help
library DemoExtensionLib
   importlib("stdole32.tlb");
   importlib("stdole2.tlb");
   // Edit the following line as needed to fix the path
   importlib("\Program Files\ArcGIS\Desktop10.1\com\esriSystem.olb");
 DemoTool.idl - Notepad
File Edit Format View Help
library DemoToolLib
{
   importlib("stdole32.tlb");
   importlib("stdole2.tlb");
   // Edit the following line as needed to fix the path
   importlib("\Program Files\ArcGIS\Desktop10.1\com\esriSystemUI.olb");
```

## Open Windows SDK 7.1 Command Prompt:

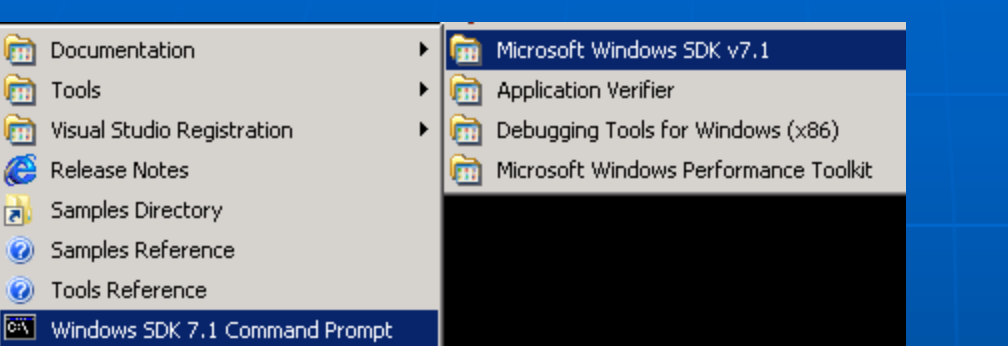

Microsoft Windows XP x86 Debug Build Environment
Setting SDK environment relative to C:\Program Files\Microsoft SDKs\Windows\v7.1
Targeting Windows XP x86 Debug
C:\Program Files\Microsoft SDKs\Windows\v7.1>\_

 Use MIDL.EXE to produce DemoExtension.tlb and DemoTool.tlb: midl DemoExtension.idl midl DemoTool.idl

Use Python to register the COM objects\*: python DemoExtension.py -regserver python DemoTool.py -regserver

\*WARNING: The file/module name is case sensitive!

In ArcMap, add the tool in Customize Mode:

| ize <u>W</u> indows <u>H</u> elp |             |  |  |  |
|----------------------------------|-------------|--|--|--|
| 💽   🛫   🖽 🧊 🐺 🚳 🖸   🎾            | 24 🗸        |  |  |  |
| i 📸 🕺   💽   🗨 🖕                  |             |  |  |  |
|                                  |             |  |  |  |
| Customize                        | Customize   |  |  |  |
|                                  |             |  |  |  |
| Toolbars Commands Options        |             |  |  |  |
| Show commands containing:        |             |  |  |  |
|                                  |             |  |  |  |
| Categories:                      | Commands:   |  |  |  |
| Python COM                       | 8/ DemoTool |  |  |  |
| Raster                           |             |  |  |  |
| Descube                          |             |  |  |  |

 Activate the tool, select a quote, and draw a line:

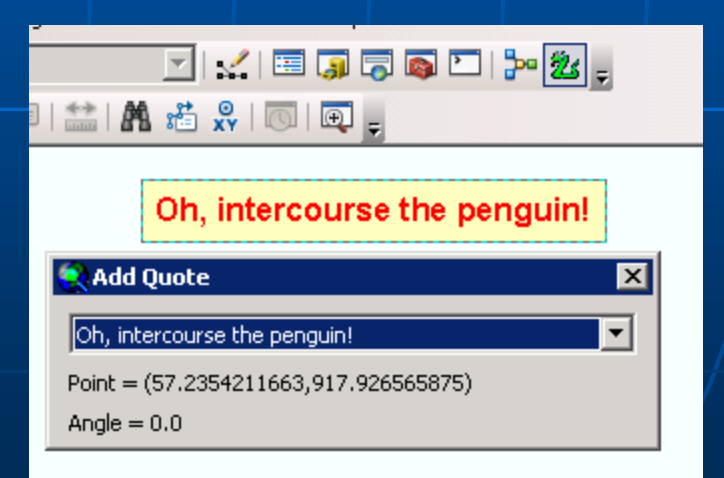

Use Python to unregister the COM objects:

python DemoExtension.py -unregserver
python DemoTool.py -unregserver

## Customizing ArcMap, Method 2: Creating an Add-in (10.1)

[Sample Code: ArcMap\_Python\DemoAddin]

2:23:01 PM

## Python Add-In Wizard — see "Obtaining the Python Add-In Wizard" in the ArcGIS 10.1 for Desktop Help:

#### Obtaining the Python Add-In Wizard

ArcGIS 10.1

Locate topic

To simplify the development of add-ins, it is recommended that you use **Python Add-In Wizard** to declare the type of customization. **Python Add-In Wizard** reduces development time and possible errors by creating the files and folders necessary for the add-in to work.

#### Download the Python Add-In Wizard.

The download is a compressed ZIP file (.zip) containing all the files necessary to support the wizard. To use the wizard, unzip the contents to a folder and locate the executable file named addin\_assistant.exe in the bin folder; double-click this executable to launch the wizard. Examples of using **Python Add-In Wizard** are provided in the topics for creating an add-in.

Tip: Create a shortcut of the executable file on your desktop or quick launch toolbar.

## Select or create a working folder and set other properties as desired:

| ArcGIS P | ArcGIS Python Add-In Wizard |                                             |  |  |  |  |
|----------|-----------------------------|---------------------------------------------|--|--|--|--|
| Pythor   | Python Add-In Wizard        |                                             |  |  |  |  |
|          | Project Settings            | Add-In Contents                             |  |  |  |  |
|          | Working Folder:             | C:\apps\Development\ArcMap_Python\DemoAddin |  |  |  |  |
|          | Select Product:             | ArcMap 🗾                                    |  |  |  |  |
|          | Project Propert             | ies:                                        |  |  |  |  |
|          | Name*:                      | Python Addin                                |  |  |  |  |
|          | Version*:                   | 0.1                                         |  |  |  |  |
|          | Company:                    | Untitled                                    |  |  |  |  |
|          | Description:                | New Addin                                   |  |  |  |  |
|          | Author:                     | Untitled                                    |  |  |  |  |
|          | Image:                      | Select Image                                |  |  |  |  |
|          |                             |                                             |  |  |  |  |

## Add an extension (right-click on "EXTENSIONS"):

| Python Add-In Wizard                                                                                                    |  |  |  |  |  |
|----------------------------------------------------------------------------------------------------|--|--|--|--|--|
|                                                                                                    |  |  |  |  |  |
| Extension                                                                                                    |  |  |  |  |  |
| Name: Demo Extension                                                                                                    |  |  |  |  |  |
| Class Name: DemoExtension                                                                                                    |  |  |  |  |  |
| ID (Variable Name): DemoAddin_addin.DemoExtension                                                                                                    |  |  |  |  |  |
| Description:                                                                                                    |  |  |  |  |  |
| Methods to Implement: Startup activeViewChanged mapsChanged newDocument openDocument beforeCloseDocument closeDocument beforePageIndexExtentChange pageIndexExtentChanged contentsChanged spatialReferenceChanged itemAdded itemDeleted itemReordered |  |  |  |  |  |
|                                                                                                    |  |  |  |  |  |

### Add a toolbar:

| Project Settings Add-In Contents |                                                 |
|----------------------------------|-------------------------------------------------|
| Er EXTENSIONS                    | Toolbar                                         |
| MENUS                            | Caption: Demo                                   |
| Denio                            | ID (Variable Name): DemoAddin_addin.DemoToolbar |
|                                  | Show Initially                                  |

### Add a tool:

|                    | Project Settings | Add-In Contents |    |         |                   |                           |
|--------------------|------------------|-----------------|----|---------|-------------------|---------------------------|
|                    | EXTENSIONS       | ension          | Py | thon To | bol               |                           |
|                    | - MENUS          |                 |    |         | Caption:          | Demo Tool                 |
|                    | Demo             | Tool            |    |         | Class Name:       | DemoTool                  |
|                    | Domo             | 100.            |    | ID      | (Variable Name):  | DemoAddin_addin.DemoTool  |
|                    |                  |                 |    |         | Tooltip:          | AddIn: Add Quote          |
|                    |                  |                 |    |         | Message:          | Click on map to add quote |
| $\backslash$       |                  |                 |    |         | Help Heading:     |                           |
| $\left\{ \right\}$ |                  |                 |    |         | Help Content:     |                           |
|                    |                  |                 |    | I       | mage for control: | 2                         |
|                    |                  |                 |    |         |                   |                           |

2:23:01 PM

## Click "Save", navigate to folder, and add files from sample code:

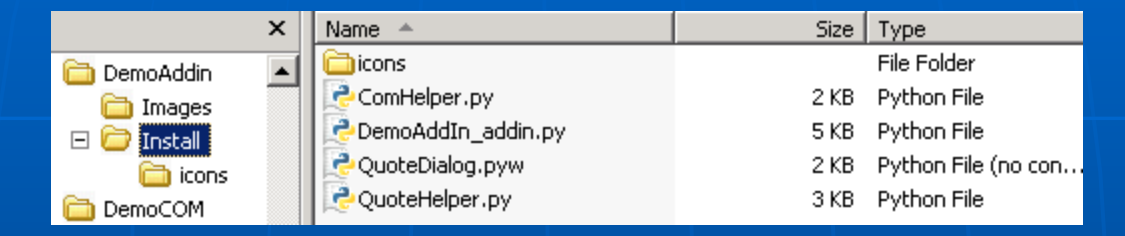

### Double-click makeaddin.py to create addin:

|             | × | Name 🔺                | Size  | Туре            |
|-------------|---|-----------------------|-------|-----------------|
| DemoAddin   |   | 🛅 Images              |       | File Folder     |
| Images      |   | 🛅 Install             |       | File Folder     |
| E 🔂 Install |   | 📄 config.×ml          | 2 KB  | XML Document    |
|             |   | Remakeaddin.py        | 2 KB  | Python File     |
|             |   | 🗐 README.txt          | 1 KB  | Text Document   |
| PythonC     |   | 🔁 DemoAddin.esriaddin | 15 KB | Esri AddIn File |
|             |   |                       |       |                 |

## Double-click DemoAddin.esriaddin to install add-in:

| Esri ArcGIS Ad | d-In Installation Utility 🛛 🔀                                                                                                    |  |
|----------------|----------------------------------------------------------------------------------------------------|--|
|                | Please confirm Add-In file installation.                                                                                                    |  |
| 6              | Active content, such as Macros and Add-In files, can<br>contain viruses or other security hazards. Do not install this<br>content unless you trust the source of this file. |  |
| Name:          | Python Addin                                                                                                    |  |
| Version:       | 0.1                                                                                                    |  |
| Author:        | Untitled                                                                                                    |  |
| Description:   | New Addin                                                                                                    |  |
| Digital Signat | ure/s                                                                                                    |  |
| Signed By:     |                                                                                                    |  |
| Signed date:   | Show Certificate                                                                                                    |  |
|                | Source is trusted Signature is valid                                                                                                    |  |
|                | Install Add-In Cancel                                                                                                    |  |
|                |                                                                                                    |  |
|                |                                                                                                    |  |

### In ArcMap, make sure extension is checked:

| E | xtensions                                                                                                    | × |
|---|----------------------------------------------------------------------------------------------------|---|
|   | Select the extensions you want to use.                                                                                                    |   |
|   | I 3D Analyst                                                                                                    | - |
|   | ArcScan                                                                                                    |   |
|   | Demo Extension                                                                                                    |   |
|   | Geostatistical Analyst                                                                                                    |   |
|   | Network Analyst                                                                                                    |   |
|   | Publisher                                                                                                    |   |
|   | Schematics                                                                                                    |   |
|   | Spatial Analyst                                                                                                    |   |
|   | I International International |   |
|   |                                                                                                    |   |

### Toolbar automatically appears:

| 189 - 121 | 🚯 🥖 💷   🔛   🏦 🛍 🕺   💽   🗨 💂           |
|-----------|---------------------------------------|
| ×         | Oh Fred, I think we've got an eater.  |
|           | 💽 Add Quote 🛛 🗙                       |
|           | Oh Fred, I think we've got an eater.  |
|           | Point = (106.911447084,930.885529158) |
|           | Angle = 0.0                           |

2:23:03 PM

# TIP: Add script path to sys.path to enable local imports

import os import sys sMyPath = os.path.dirname(\_\_file\_\_) sys.path.insert(0, sMyPath)

```
class DemoExtension(object):
    _wxApp = None
    def __init__(self):
        sel f. enabled = True
    def startup(self):
        try:
             from wx import PySimpleApp
            self._wxApp = PySimpleApp()
            sel f. _wxApp. Mai nLoop()
        except:
             sMsg = "Error starting extension: \n" + \
                 traceback.format_exc()
            pythonaddi ns. MessageBox(sMsg, "DemoAddI n")
```

```
class DemoTool (object):
               _pApp = None
               _geometry = None
               _sQuote = None
               dl g = None
               def __i ni t__(sel f):
                    self.enabled = True
                   self.cursor = 3
Not stubbed out
                   self.shape = "Line" # Can set to . . .
  by default:
               def onClick(self):
                   if self._dlg is None:
                        from QuoteDialog import QuoteDialog
                        self. dlg = QuoteDialog(sMyPath, self)
                    sel f. _dl g. Show(True)
               def deactivate(self):
                    if self._dlg is None:
                        return
                    sel f. _dl g. Show(Fal se)
               def onLine(self, line_geometry):
                    self._geometry = line_geometry
                    self.DoIt()
```

2:23:03 PM

## COM Interop: relative speed

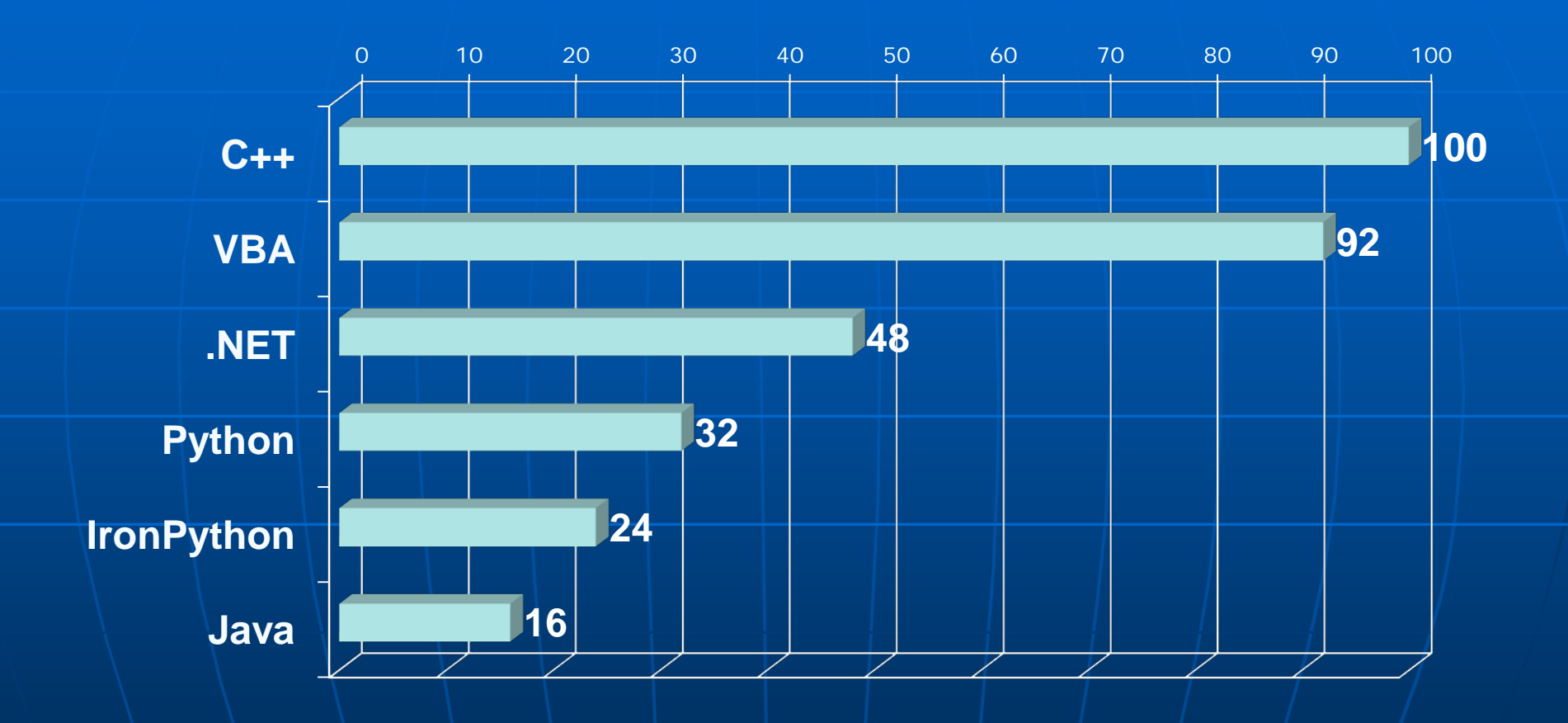

Benchmark = 500+K ShapeCopy operations

2:22:58 PM

## Some final tips:

- When in doubt, check the wrapper code: Python../Lib/site-packages/comtypes/gen
- Avoid intensive use of fine-grained ArcObjects in Python
- For best performance, use C++ to create coarsegrained objects
- Use geoprocessing objects and tools to simplify supported tasks – watch for performance, though
- Read the desktop help to check out available functionality in arcgisscripting (and arcpy at 10.x)

## **Questions?**

Mark Cederholm mcederholm@uesaz.com This presentation and sample code may be downloaded at: http://www.pierssen.com/arcgis10/python.htm For 9.x examples, see: http://www.pierssen.com/arcgis/misc.htm

2:23:03 PM